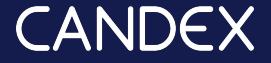

How to post jobs & engage agencies? Workday user

Use your ATS system to post jobs to let agencies who uses Cansex find the perfect candidate for you.

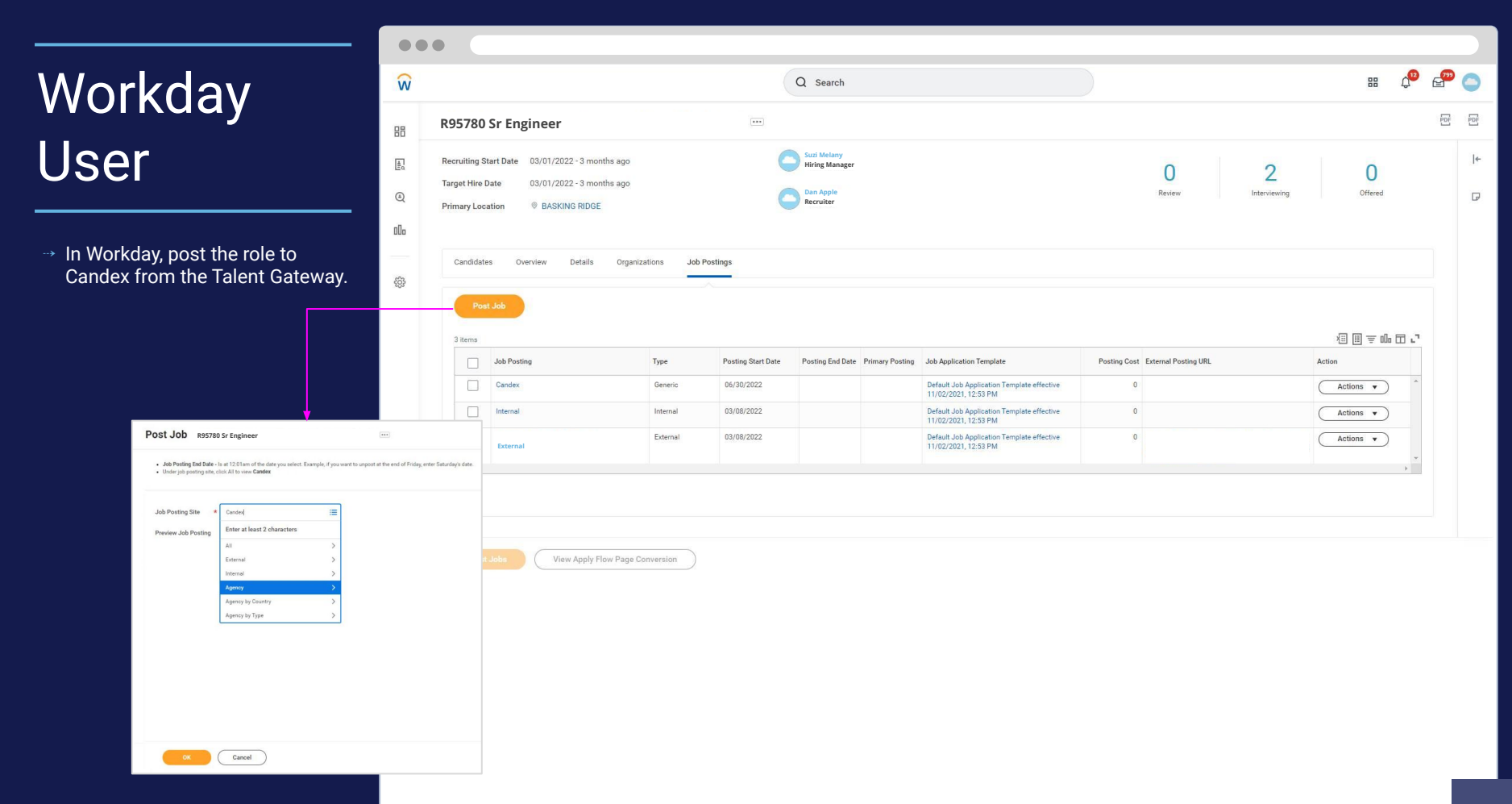

## Workday User

→ Within 10-15 min you should get a confirmation email for posting your order. This email referral will take you to the role on Candex.

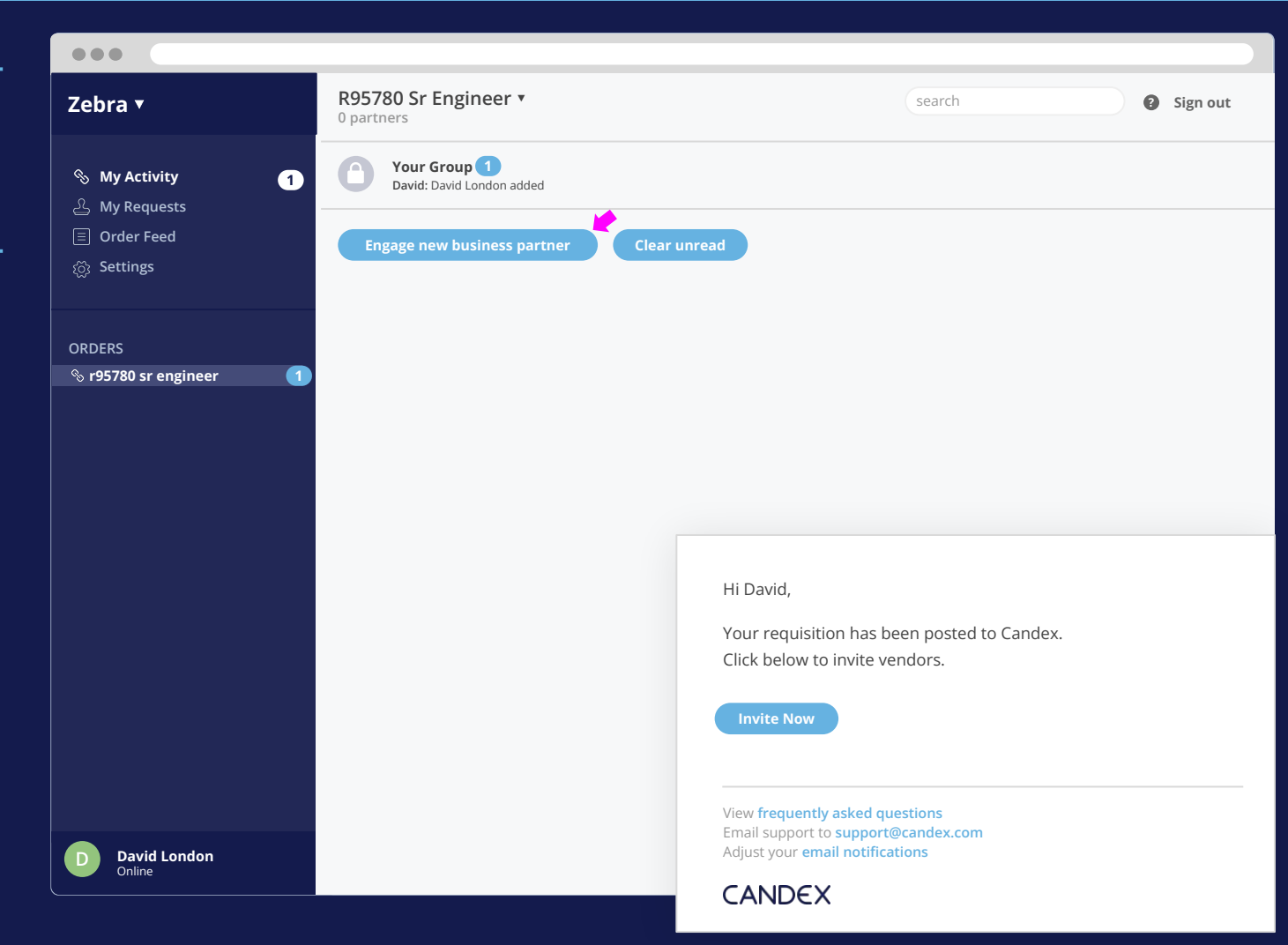

## Workday User

- → To invite agencies, click on the Engage New Business Partner button and add the agency email.
- Ensure to select the correct recruitment category and the proper fee.
- → To engage multiple suppliers, click on the Engage Business Partner button from the same role to create separate discreet chats with different suppliers.

| Zebra 🔻 🔍                                                                                    | Engage Partners                             |                                                          |  | search | Sign out |
|----------------------------------------------------------------------------------------------|---------------------------------------------|----------------------------------------------------------|--|--------|----------|
| <ul> <li>My Activity 1</li> <li>My Requests</li> <li>Order Feed</li> <li>Settings</li> </ul> | Title<br>Division<br>Department<br>Location | R95780 Sr Engineer<br>Electronics<br>Finance<br>New York |  |        |          |
| ~                                                                                            | R95780 Sr Engineer 🖉                        |                                                          |  |        |          |
| ORDERS                                                                                       | Billing Entity                              | Select •                                                 |  |        |          |
| % r95780 sr engineer 1                                                                       | Category                                    | Select or type                                           |  |        |          |
|                                                                                              | To (email)                                  | Enter name or email                                      |  |        |          |
|                                                                                              | Fee                                         | % % %                                                    |  |        |          |
|                                                                                              | Engage                                      | Cancel                                                   |  |        |          |
| D David London                                                                               |                                             |                                                          |  |        |          |